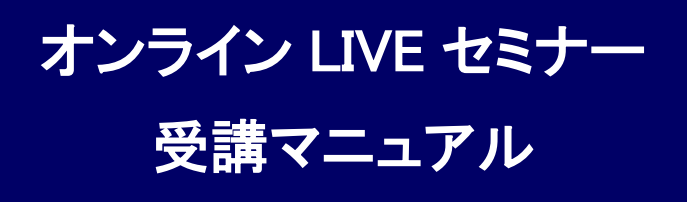

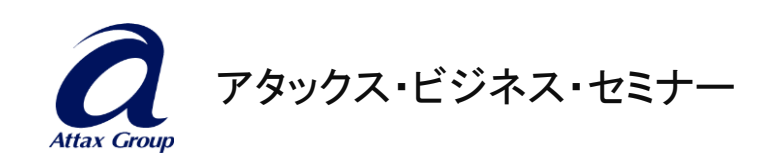

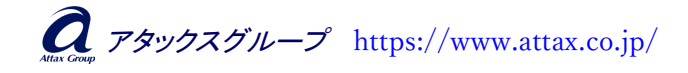

# 【Zoom のダウンロードについて】

- ■Zoom のインストール方法
- 1. Zoom を初めて使用する方は、Zoom のダウンロードが必要になります。
- 2. <u>https://zoom.us/download</u> にアクセスしダウンロードをしてください。
- 3. 「Windows 向け Zoom Workplace」の「ダウンロード」をクリックしてください。

## 【Zoom のアップデートについて】

本マニュアルは、Zoom のバージョン「6.3.5」を対象に記述されています。

- ■Zoom は定期的にバージョンが更新されており、最新版でないと不具合が起こることがありますので、受講当日までに Zoom を最新版にアップデートしてください。
- 1. デスクトップの「ZoomWorkplace」アイコンや、スタートメニューの「ZoomWorkplace」 をクリックし、Zoomを起動し、サインインします。

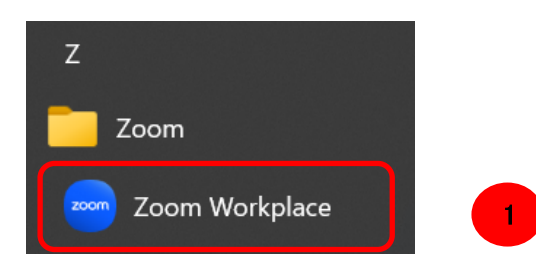

 アカウントアイコン(写真もしくは名前)をクリックするとメニューが表示されるので 「更新をチェック」をクリックします。

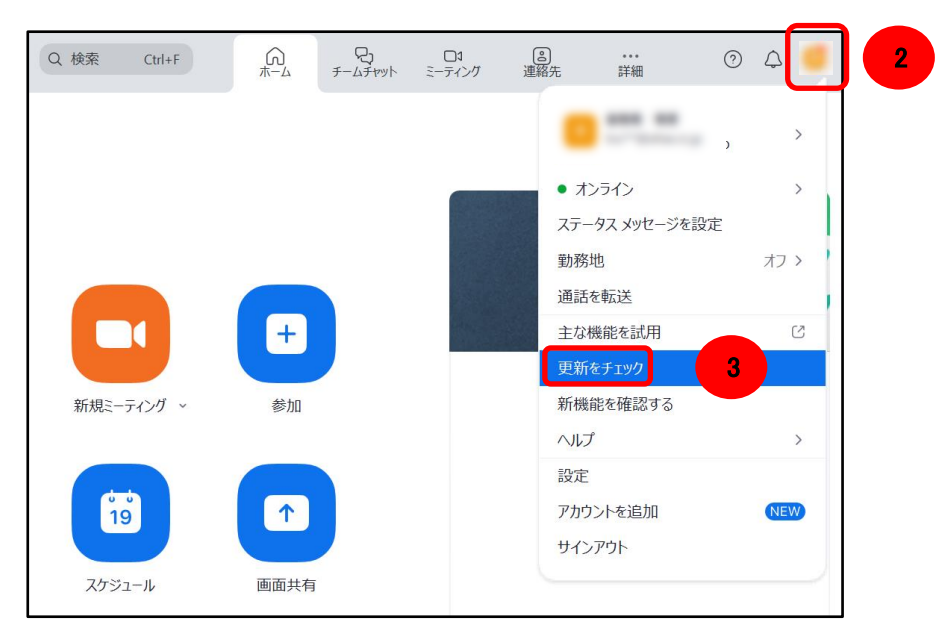

**え** アタックスグループ https://www.attax.co.jp/

3. 最新版かどうかのチェックが始まり、最新版がある場合は、次のような表示がされます。「インストール」をクリックして、最新版をインストールしてください。

| 🥶 Zoom の更新                                        | – 🗆 X       |
|---------------------------------------------------|-------------|
| 更新が利用可能                                           |             |
| 新しいバージョンの Zoom Workplace を<br>このバージョンの新機能をご覧ください。 | ご利用いただけます!  |
| 現在のバージョン                                          | ご利用可能なバージョン |
| 6.3.1 -                                           | → 6.3.5     |
|                                                   | インストール 後で 🗸 |

- 4. インストールが完了すると Zoom が再度立ち上がりますのでサインインして、前項 2の「更新をチェック」をクリックしてください。
- 5.「最新の状態を保っています」と表示されると、最新版に更新されています。

| 🚾 Zoo | om の更新                                        | —   |           | × |
|-------|-----------------------------------------------|-----|-----------|---|
|       | 最新の状態を保っています                                  |     |           |   |
|       | 最新バージョンの 6.3.5 (54827) が使用されています。 <u>新機</u> 能 | を確認 | <u>する</u> |   |
|       |                                               |     | 閉じる       |   |

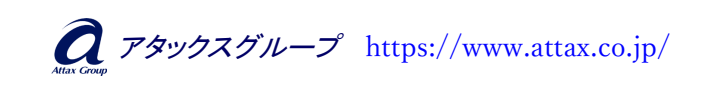

- 3 -

# 【事前ログインテストについて】

■事前ログインテスト方法

- 1. 事前に接続確認の実施をお願いします。
- 2. <u>https://zoom.us/test</u> にアクセスしてください。
- 3. Zoom テストページで青色の「参加」をクリック
- 4.「Zoom Meetingを開く」をクリックし、アプリを立ち上げます。
- 5. Zoom が立ち上がり、カメラテスト画面が表示されますが、ウェビナー形式では、受 講者様はカメラ不要ですので、「テストをスキップ」をクリックしてください。
- スピーカーをテストするためのポップアップウィンドウが表示されます。着信音が 聞こえない場合は、ドロップダウンメニューを選択するか、「いいえ、別のスピーカー を試す」をクリックして、着信音が聞こえるスピーカーに切り替えます。着信音が聞 こえたら「はい」をクリックして、マイクのテストに進みます。

| 着信音が聞こえますか。                                     |
|-------------------------------------------------|
| スピーカーを選択<br>システムと同じ(スピーカー (Realtek(R) Audio)) ・ |
| 出力レベル:                                          |
|                                                 |
| はい いいえ、別のスピーカーを試す                               |

7. マイクテスト画面が表示されますが、ウェビナー形式では、受講者様が発言する 機会はございません。

マイクテストはスキップする事が出来ませんので「はい」をクリックして、「テストを終 了」にて退出してください。

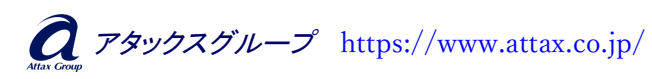

## 【受講当日の流れ】

■手順1:入室

- 1. 当日の 1 営業日前に、受講者様のメールアドレス宛てに、参加 URL を送信いたします。
- 2. 開始 30 分前から入室できますので、送信された Zoom の参加 URL をクリックして 入室してください。 ※15 分前には必ず入室してください
- 3. Zoom が起動し、Zoom を開く許可を求めるポップアップが出ましたら、 「Zoom Meetings を開く」をクリックしてください。

| ZOOM                                               | Zoom Meetings を開きますか?                         |
|----------------------------------------------------|-----------------------------------------------|
|                                                    | https://zoom.us がこのアプリケーションを開く許可を求めています。      |
|                                                    | □ zoom.us でのこのタイプのリンクは常に関連付けられたアプリで開く         |
|                                                    | Zoom Meetings を開く キャンセル                       |
| ブラウザが表示しているダイアログの <b>Zoom Meetingsを開く</b> をクリックしてく |                                               |
|                                                    | ださい                                           |
| ダイアログが表示されない場合は、以下の <b>ミーティングを起動</b> をクリックしてく      |                                               |
|                                                    | ださい                                           |
| ミーティングに参                                           | 参加することにより、サービス利用規約とプライバシーステートメントに同意したことになります。 |

4. Zoom にサインインせずに入室する場合は、以下画面が表示されますので、 メールアドレスとお名前(ひらがなで苗字のみ 例:やまだ)を入力いただき、 「ウェビナーに参加」をクリックしてください。

「将来のミーティングのためにこの名前を記憶する」の図はどちらでも構いません。

| Zoom Workplace × メールアドレスと名前を入力して ください |  |  |
|---------------------------------------|--|--|
| test@co.jp                            |  |  |
| やまだ                                   |  |  |
| ✓ 将来のミーティングのためにこの名前を記憶する              |  |  |
| 2 名前とメールアドレスは誰に表示されますか?               |  |  |
| ウェビナーに参加 キャンセル                        |  |  |

- 5 -

■手順2:スピーカーの状態を確認してください

・音声が聞こえない場合は、画面左下の「オーディオ設定」の「∧」をクリックして、「オ ーディオ設定」をクリックしてください。スピーカーの音量を調整することができます。

「オーディオ設定」が画面左下に表示されない場合は、カーソルを画面下部で動かすか、画面をクリックしてみてください。

| オーディオ設定へ  |                                                | <b>スピーカー</b><br>スピーカー (Realtek(R) Audio)<br>~ システムと同じ(スピーカー (Realtek(R) Audio)) |
|-----------|------------------------------------------------|---------------------------------------------------------------------------------|
|           |                                                | スピーカー&マイクをテストする<br>コンピュータ オーディオから退出                                             |
|           | 🔏 ABS 事務局                                      | オーディオ設定                                                                         |
|           | オーディオ設定                                        | <b>^</b>                                                                        |
|           |                                                |                                                                                 |
| ● 一般      | スピーカー                                          |                                                                                 |
| 🖸 ビデオ     | スピーカーのテスト                                      | スピーカー (Realtek(R) Audio) ~                                                      |
| ∩ オーディオ   | 出力レベル:                                         |                                                                                 |
| 画面共有      | 百重:                                            | (フを応田して同時に善信音を鳴らす                                                               |
| チームチャット   | <ul> <li>」 別のオーチョオ チバイ</li> <li>マイカ</li> </ul> | 1人で文用して月四日で第23                                                                  |
| COM Apps  | マイクのテスト                                        | システムと同じ(マイク配列(インテル®スマート・サウン >                                                   |
| 背景とエフェクト  | 入力レベル:                                         |                                                                                 |
| ○ レコーディング | 音 <u>量</u> :                                   | ◄ ●                                                                             |

■ <u>小</u> 誤って退出してしまった/通信トラブルでシャットダウンしてしまった場合 慌てずに落ち着いて、再度 Zoom の参加 URL をクリックし入室してください。 再入室できますのでご安心ください!

- 6 -

#### 【推奨環境について】

以下の推奨環境について、事前にご確認をお願いいたします。推奨環境以外でご利用の場 合、動作保証やサポートができかねますので、予めご了承くださいますようお願いいたします。

#### ◆PC について

1人1台の PC でご受講をお願いいたします。

※注)スマートフォンやタブレットでも受講可能ですが、一部機能が使用できないことがありま すので、可能な限り PC でご受講ください。

#### ◆ネットワーク環境について

有線 LAN または Wi-Fi 接続を推奨します。YouTube を問題なく見ることができる通信環境で あればほぼ問題ございません。オンラインセミナーは通信環境に大きく左右されます。動画が 止まったり、音声が途切れたりしないためにも、通信環境の良い場所でのご受講を推奨いた します。

※注)公衆・フリーWi-Fi、ポケットWi-Fi、テザリングの利用は、接続が不安定になりやすく、また通信容量上限にすぐ達してしまう可能性が高いため推奨しません。

【通信速度】通信速度 30Mbps 以上を推奨

【ご自身の通信速度を測定する方法】

下記 URL よりご自身の通信速度を確認することができますので是非お試しください。 ◆https://fast.com/ja/

◆ウェビナー開催のセミナーではカメラ・マイクは使用いたしません

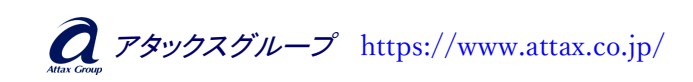

- 7 -

### 【注意事項·禁止事項】

- ◇本セミナーの録画・録音・撮影、および資料の2次利用、SNSへの投稿は固く お断りいたします。発見された場合は受講途中であってもご退場いただきます。 また、著作権・肖像権侵害として対処させていただくことがございます。
- ◇ 講師または弊社の指示に従っていただけない場合や、進行を妨害する行為、 迷惑行為、チャットでの誹謗中傷行為が見られた場合は、受講途中であっても ご退場いただきます。
- ◇参加者の情報公開は固く禁止させていただきます。
- ○営業・セールスを目的としたご参加はご遠慮ください。営業活動または営利を 目的とする行為(宣伝、勧誘、販売等)を一切禁止します。
- 上記理由により、ご退場いただいた場合の受講料の返金はいたしません。 また、以後の受講をお断りするなどの措置を講じることがございます。
- ※お客様側のネット回線やデバイスに起因するトラブルにより、不具合が発生し受 講ができなかった場合、主催者は責任を負いません。受講料のご返金はいたし かねますので予めご了承ください。
- ※オンラインセミナー受講にあたって発生するデータ通信費用など、通信にかかる 全ての費用はお客様のご負担となります。

【お問い合わせ・緊急時連絡先のご案内】

# TEL:052-586-8829

アタックス・ビジネス・セミナー事務局 担当:早川・宮崎

受付時間:平日 9:00~17:30 (土・日・祝日・年末年始・夏季休暇期間を除く)

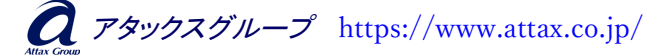